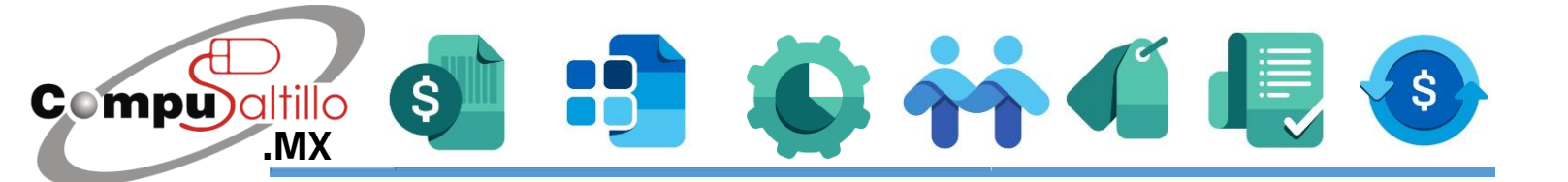

# ¿Cómo crear una cuenta de Google?

Para lograr conectarte a una reunión en Google Meet, es necesario que tengas una cuenta de Google.

Para empezar, te comentamos que NO ES NECESARIO TENER UN CORREO GMAIL.

Puedes crear una cuenta de Google con algún otro correo diferente, por ejemplo Hotmail, Yahoo!, etc... Sin embargo, si tienes GMAIL puedes utilizar este para acceder a la reunión de Google Meet ya que al tener Gmail ese mismo es parte de una cuenta de Google.

1.- El primer paso es ir a la página de crear cuenta de Google, dar CLIC AQUÍ.

### Google

#### Crea una cuenta de Google

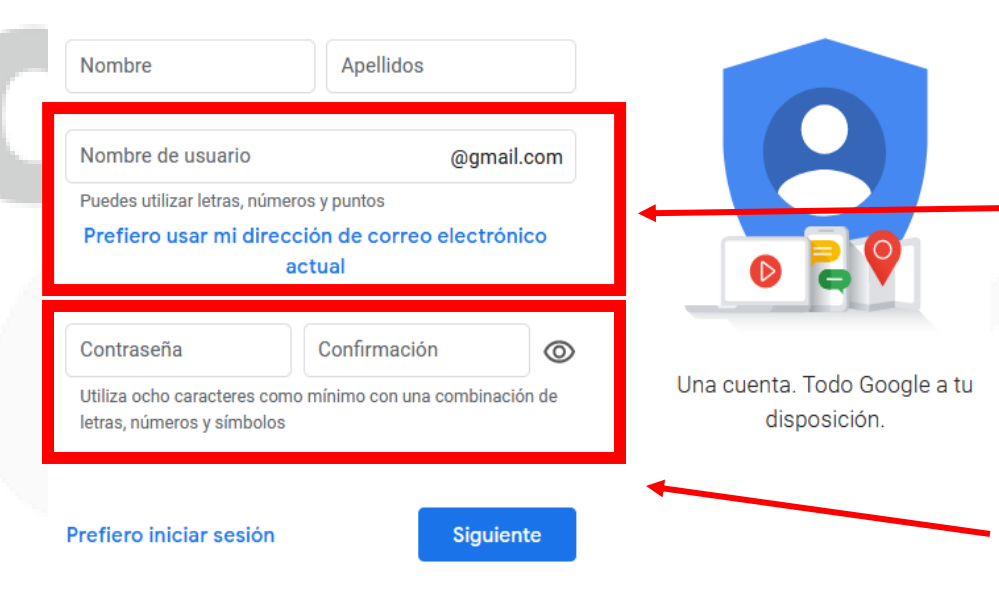

Llena tus datos y en caso de que no quieras crear una cuenta de GMAIL, da clic en la opción **Prefiero usar mi dirección de correo electrónico actual.** 

Aún así, debes inventar una contraseña para entrar a tu cuenta de Google.

Recuerda que la contraseña debe ser mínimo de 8 caracteres, letras números y algún símbolo como por ejemplo un punto.

Por último, clic en Siguiente.

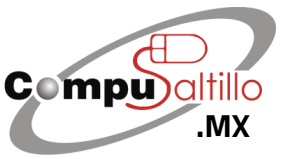

Perif. Luis Echeverría 361-2, Latinoamericana, 25270 Saltillo, Coah. info@compusaltillo.mx (844) 4 12 98 91 – 414 9166 – 415 5864

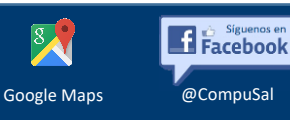

# Computition of the state of the state of the

## Google

## Verifica tu dirección de correo electrónico

Introduce el código de verificación que hemos enviado a **compusaltillo1** @outlook.es. Si no lo ves, mira si está en tu carpeta de spam.

Escribe el código

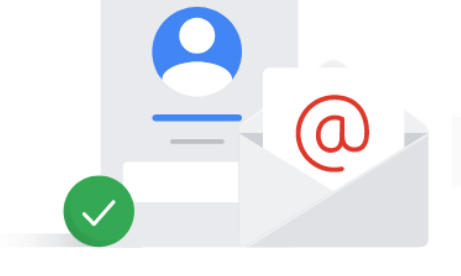

#### Atrás

Verificar

Si escribiste un correo electrónico, debes revisarlo ya que **te llegará un código el cual debes teclear en esta** pantalla.

Por último, clic en Verificar.

Ya que tienes una cuenta de Google, podrás acceder a Google Meet con el correo y contraseña que utilizaste en la creación de la Cuenta de Google.

Como puedes ver, tienes la opción de poder iniciar sesión con una cuenta de Google creada a partir de un correo diferente de Gmail.

# ¿Cómo utilizar Google Meet?

Nosotros te enviaremos un enlace o número de conferencia, al dar clic te enviará a la conferencia. **Para poder entrar a la conferencia, deberás ingresar los datos de tu Cuenta de Google**.

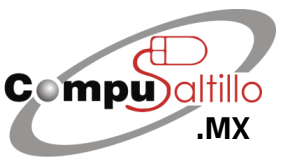

Perif. Luis Echeverría 361-2, Latinoamericana, 25270 Saltillo, Coah. info@compusaltillo.mx (844) 4 12 98 91 – 414 9166 – 415 5864

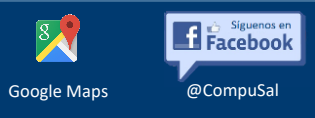

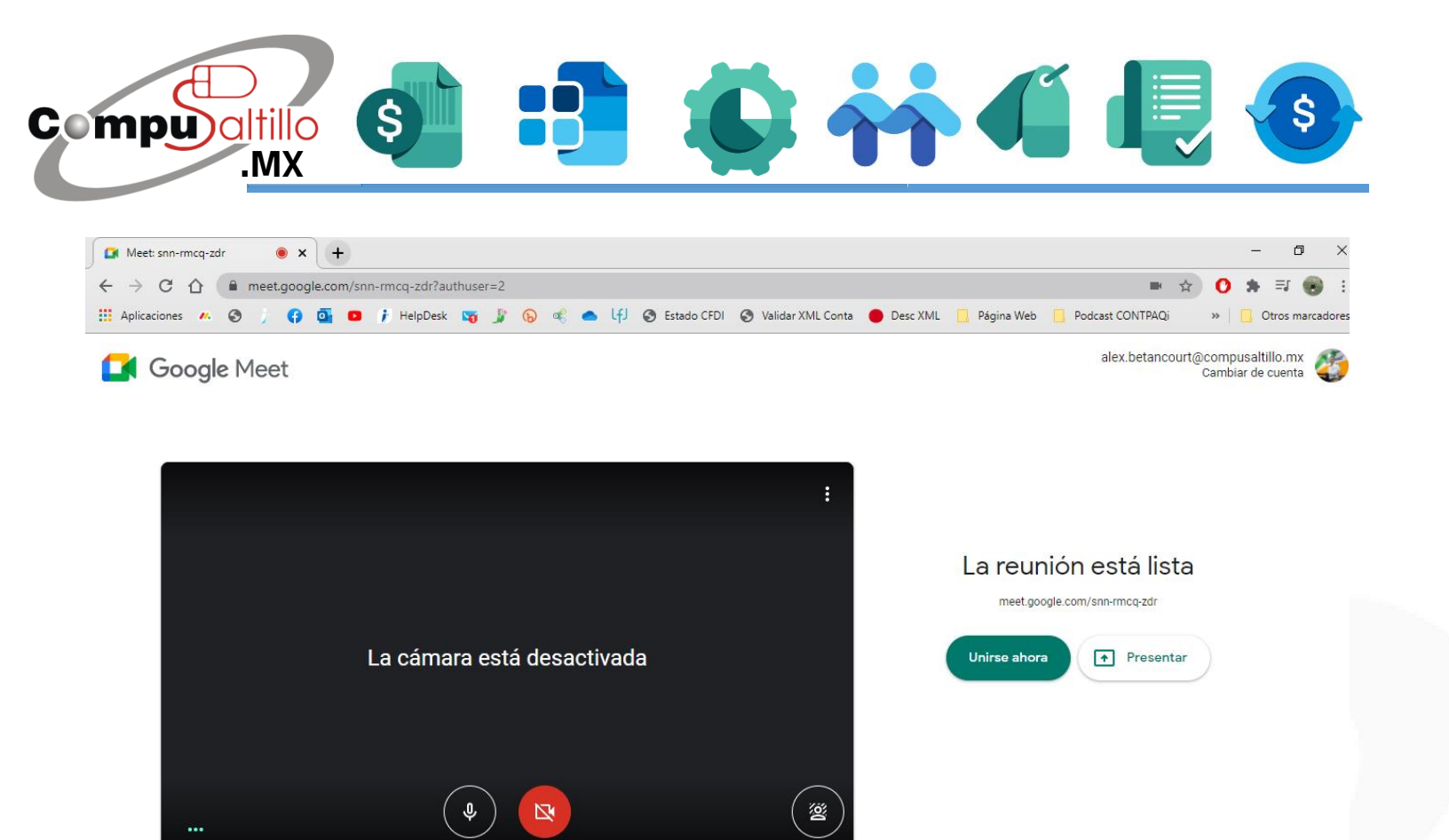

Podrás deshabilitar la cámara y tu micrófono antes de iniciar la sesión dando clic en los iconos correspondientes.

Ya que estés listo para unirte, dar clic en **Unirse ahora** para que el anfitrión acepte tu entrada.

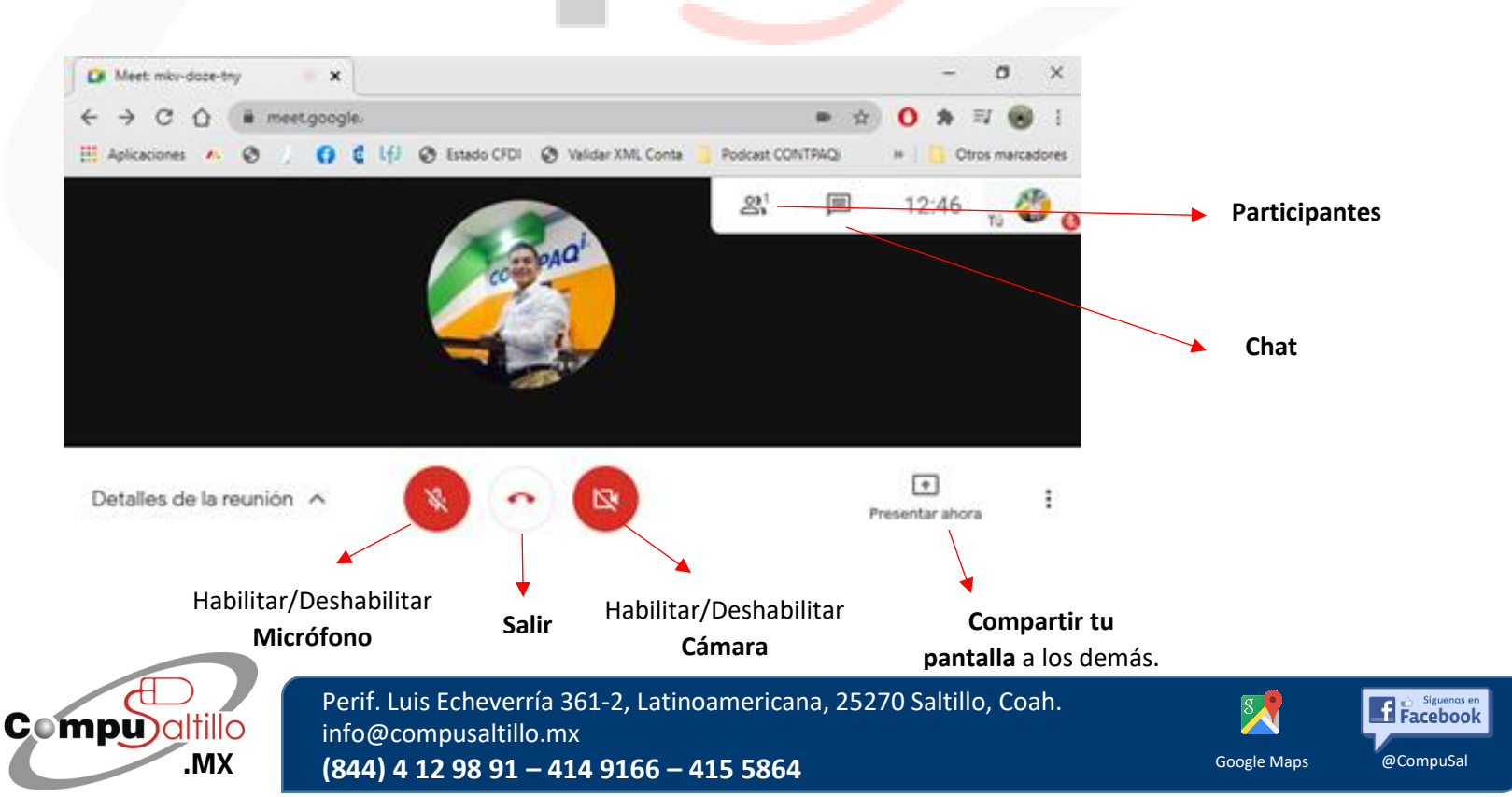